# CATÁLOGO DE

# **TRÁMITES DIGITALES** DEPARTAMENTO DE EXTRANJERÍA Y MIGRACIÓN

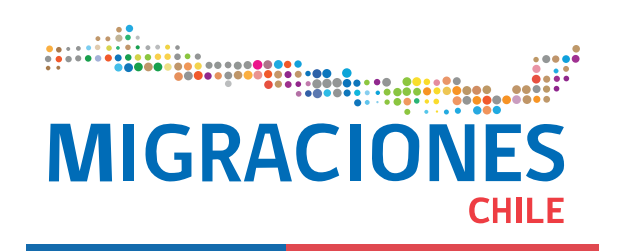

Octubre, 2020. V6

# **1** Trámites Digitales

| TRÁMITE                                                 | DESCRIPCIÓN                                                                                                    | 6 ClaveÚnica | TIPO DE USUARIO                                        | REGIONES IMPLEMENTADAS |
|---------------------------------------------------------|----------------------------------------------------------------------------------------------------|--------------|--------------------------------------------------------|------------------------|
| Actualización<br>Datos de Contacto                      | Cambio de datos<br>de los extranjeros                                                                                                    | SI           | Todos                                                  | Nacional               |
| Ampliación de<br>Solicitud de<br>Permanencia Definitiva | Quienes se encuentran con<br>una solicitud de Permanencia<br>Definitiva ingresada al<br>sistema y ésta se encuentra<br>con su plazo inicial vencido.<br>Se amplía por 180 días | SI           | Aquellos que<br>postularon a<br>Permanencia Definitiva | Nacional               |
| Ampliación de Solicitud<br>de Visa en Trámite           | Personas que se<br>encuentran con una<br>solicitud de residencia<br>ingresada al sistema y<br>ésta se encuentra con su<br>plazo inicial vencido.<br>Se amplía por 180 días     | NO           | Aquellos que postularon<br>a Solicitud de Visa         | Nacional               |

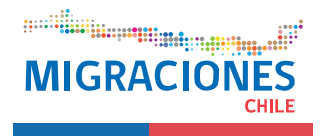

| TRÁMITE                                          | DESCRIPCIÓN                                                                                                    | 🕲 ClaveÚnica | TIPO DE USUARIO                                                                                       | REGIONES IMPLEMENTADAS |
|--------------------------------------------------|----------------------------------------------------------------------------------------------------|--------------|----------------------------------------------------------------------------------------------------|------------------------|
| Ampliación<br>de Turismo                         | Amplía el Permiso de Turismo<br>con que ingresó el extranjero<br>a Chile hasta cumplir los 90<br>días permitidos, siempre que<br>el permiso haya sido otorgado<br>por menos de 90 días | • NO         | • Turismo                                                                                             | Nacional               |
| Cálculo de Multa<br>al Extranjero                | Cálculo de Multa al<br>extranjero de acuerdo a<br>la Ley de Extranjería                                                                                                    | NO NO        | A quien corresponda<br>sanción administrativa                                                         | Nacional               |
| Cambio de Empleador<br>de Visa Sujeta a Contrato | Solicitud para realizar una<br>modificación por cambio de<br>empleador, adjuntando nuevos<br>antecedentes                                                                              | • NO         | Aquellos que cambiaron de empleador                                                                   | Región Metropolitana   |
| Certificado de<br>Devolución de Dinero           | Devolución de dinero por pago<br>en exceso de derechos en caso<br>de rechazo de Solicitud de<br>Permanencia Definitiva y<br>otorgamiento de Visa de<br>Residencia                      | SI           | Quien se le rechazó su<br>Solicitud de Permanencia<br>Definitiva y se le otorgó<br>Visa de Residencia | Región Metropolitana   |
|                                                  |                                                                                                    |              |                                                                                                    |                        |

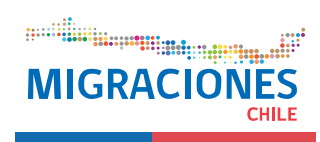

| TRĀMITE                                                             | DESCRIPCIÓN                                                                                                    | 6 ClaveÚnica | TIPO DE USUARIO                                                                                                  | REGIONES IMPLEMENTADAS |
|---------------------------------------------------------------------|----------------------------------------------------------------------------------------------------|--------------|----------------------------------------------------------------------------------------------------|------------------------|
| Certificado de<br>Nacionalizado                                     | Certificado que acredita que<br>un extranjero adquirió la<br>nacionalidad chilena                                                                                                    | SI           | Interesado                                                                                                    | Nacional               |
| Certificado de<br>NO Nacionalizado                                  | Certificado que acredita<br>que un extranjero NO adquirió<br>la nacionalidad chilena                                                                                                    | NO           | Interesado                                                                                                    | Nacional               |
| Certificado de<br>Permanencia Definitiva<br>Digital                 | Con este documento la persona<br>acredita que obtuvo la<br>Permanencia Definitiva                                                                                                    | • SI         | <ul> <li>Disponible para<br/>personas que hayan<br/>obtenido el beneficio<br/>a partir del 01/01/2019</li> </ul> | Nacional               |
| Comprobante de<br>Solicitud de Permanencia<br>Definitiva en Trámite | Este comprobante es para todas<br>las personas que hayan enviado<br>su solicitud de Permanencia<br>Definitiva antes del 24/01/20,<br>cumpliendo con la documentación,<br>los requisitos y plazos legales | SI           | Interesado                                                                                                    | Nacional               |
| Consulta de Estado de<br>Beneficios Migratorios                     | Podrá consultar todo extranjero<br>que haya realizado una Solicitud<br>de Visa o esté en proceso de una<br>Solicitud de Permanencia Definitiva                                                           | • NO         | <ul> <li>Quien tenga Solicitud<br/>de Visa o solicitud de<br/>Permanencia Definitiva</li> </ul>                  | Nacional               |
|                                                                     |                                                                                                    |              |                                                                                                    |                        |

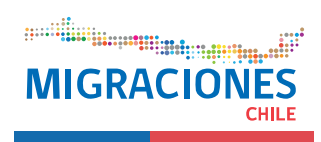

| TRÁMITE                                                                 | DESCRIPCIÓN                                                                                                    | 🕲 ClaveÚnica | TIPO DE USUARIO | REGIONES IMPLEMENTADAS |
|-------------------------------------------------------------------------|----------------------------------------------------------------------------------------------------|--------------|-----------------|------------------------|
| Estampado<br>Electrónico (EE)                                           | Podrán obtenerlo todos los<br>extranjeros a los que se les haya<br>otorgado una visación de residencia<br>en Chile, en condición de titular o<br>dependiente, a partir del 23/09/2020 | NO           | Interesado      | Nacional               |
| Evaluación del usuario<br>al Departamento de<br>Extranjería y Migración | Evaluación del usuario hacia el<br>Departamento de Extranjería<br>y Migración                                                                                                    | SI           | Interesado      | Nacional               |
| Permiso de Trabajo<br>como Turista                                      | Autorización de trabajo que se<br>otorga a extranjeros por un<br>máximo de 30 días prorrogables                                                                                       | NO           | Turista         | Nacional               |
| Permiso de Trabajo<br>como Turista<br>(menor a 10 días)                 | Permiso de trabajo a turistas<br>menor a 10 días<br>(trámite de forma urgente)                                                                                                    | NO           | Turista         | Región Metropolitana   |

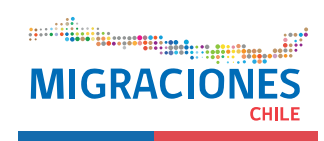

| TRÁMITE                                   | DESCRIPCIÓN                                                                                                    | <b>6</b> ClaveÚnica | TIPO DE USUARIO                 | REGIONES IMPLEMENTADAS                                                    |
|-------------------------------------------|----------------------------------------------------------------------------------------------------|---------------------|---------------------------------|---------------------------------------------------------------------------|
| Permiso de Trabajo<br>con Visa en Trámite | Autorización para trabajar<br>que se le otorga al extranjero,<br>una vez que se le ha ingresado<br>una solicitud de residencia                                                                    | NO                  | Solicitud de Visa               | Región Metropolitana<br>(Descarga de<br>autorización a nivel<br>nacional) |
| Pronunciamiento<br>de Nacionalidad        | <ul> <li>Documento en el cual el<br/>Estado se pronuncia sobre<br/>la nacionalidad del solicitante</li> </ul>                                                                                     | NO                  | Interesado                      | Nacional                                                                  |
| Prórroga de Visa<br>Estudiantes           | Consiste en la posibilidad de<br>extender la duración de la Visa<br>de Estudiante, siempre que se<br>mantengan las condiciones en<br>virtud de las cuales se le otorgó<br>la Visa                 | SI                  | <ul> <li>Estudiantes</li> </ul> | <ul> <li>Sólo Región<br/>Metropolitana</li> </ul>                         |
| Prórroga de Visa<br>Sujeta a Contrato     | • La Prórroga de Visa Sujeta<br>a Contrato habilita al extranjero<br>a residir en Chile mientras<br>mantiene el vínculo contractual<br>con el mismo empleador con el<br>cual se le otorgó la Visa | SI                  | Cualquier interesado            | <ul> <li>Sólo Región<br/>Metropolitana</li> </ul>                         |
| )                                         |                                                                                                    |                     | •                               | •                                                                         |

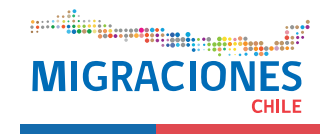

| TRÁMITE                                                      | DESCRIPCIÓN                                                                                                  | <b>6</b> ClaveÚnica |   | TIPO DE USUARIO                                         | REGIONES IMPLEMENTADAS |
|--------------------------------------------------------------|----------------------------------------------------------------------------------------------------|---------------------|---|---------------------------------------------------------|------------------------|
| Prórroga de<br>Turismo                                       | Extensión del Permiso de<br>Turismo por un máximo<br>de 90 días más                                          | ΝΟ                  | • | Turista                                                 | Nacional               |
| Prórroga de Visa<br>Temporaria                               | Para extranjeros residentes<br>que requieren realizar su<br>prórroga de Visa Temporaria                      | SI                  |   | Quien tenga 1era. Visa<br>Temporaria                    | Región Metropolitana   |
| Rectificación de<br>Certificado de<br>Permanencia Definitiva | Cambio de datos en Certificado<br>de Permanencia Definitiva<br>(nombres, apellidos, sexo<br>y nacionalidad)  | SI                  | • | Quien tiene Certificado<br>de Permanencia<br>Definitiva | Nacional               |
| Reimpresión<br>Orden de Giro                                 | Voucher de pago de algún<br>beneficio migratorio                                                             | NO                  |   | Interesado                                              | Nacional               |
| Simulador de<br>Permanencia<br>Definitiva                    | Simulación de requisitos para<br>saber si el extranjero puede o<br>no optar por la Permanencia<br>Definitiva | SI                  |   | Interesado                                              | Nacional               |
|                                                              |                                                                                                    |                     |   |                                                         |                        |

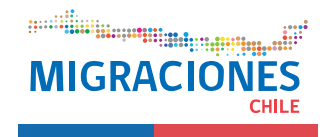

| TRÁMITE                                                               | DESCRIPCIÓN                                                                                                    | 🕲 ClaveÚnica | TIPO DE USUARIO                                  | REGIONES IMPLEMENTADAS |
|-----------------------------------------------------------------------|----------------------------------------------------------------------------------------------------|--------------|--------------------------------------------------|------------------------|
| Simulador de<br>Solicitud de<br>Nacionalización                       | Simulación de requisitos<br>para optar a la<br>Nacionalización                                                                                                    | SI           | Interesado                                       | Nacional               |
| Solicitud de Carta<br>de Nacionalización                              | Permite al extranjero solicitar<br>Carta de Nacionalización. Los<br>extranjeros de Brasil, China,<br>Cuba, Haití, Pakistán y Perú,<br>deberán realizar trámite en<br>ChileAtiende  | SI           | Interesado                                       | Nacional               |
| Solicitud de Duplicado<br>de Certificado de<br>Permanencia Definitiva | Deberá acreditar la pérdida<br>del Certificado de Permanencia<br>Definitiva para poder<br>solicitar un Duplicado                                                                   | SI           | Permanencia<br>Definitiva otorgada<br>hasta 2018 | Nacional               |
| Solicitud de<br>Permanencia<br>Definitiva                             | Es el permiso otorgado a los<br>extranjeros que tengan vigente<br>una Visa de residente, para<br>residir indefinidamente y<br>desarrollar cualquier actividad<br>lícita en el país | SI           | 1era. Visa<br>2da. Visa                          | Nacional               |
| )                                                                     |                                                                                                    |              |                                                  |                        |

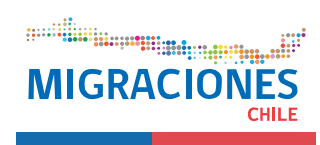

| TRÁMITE                                                                | DESCRIPCIÓN                                                                                                    | 🕲 ClaveÚnica | TIPO DE USUARIO                                                 | REGIONES IMPLEMENTADAS |
|------------------------------------------------------------------------|----------------------------------------------------------------------------------------------------|--------------|-----------------------------------------------------------------|------------------------|
| Verificación de<br>Certificado de<br>Permanencia<br>Definitiva Digital | Este documento permite a<br>las personas verificar la<br>autenticidad del Certificado de<br>Permanencia Definitiva Digital | NO           | Quien tiene Certificado<br>de Permanencia<br>Definitiva Digital | Nacional               |
| Verificación de<br>Estampado<br>Electrónico                            | Este documento permite a las<br>personas verificar la<br>autenticidad del Estampado<br>Electrónico                         | NO           | Quien tiene Estampado<br>Electrónico                            | Nacional               |

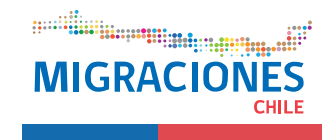

# **CATÁLOGO DE TRÁMITES DIGITALES**

Si un extranjero necesita realizar un trámite digital (actualización de contacto, ampliaciones, prórrogas o ingresos de distintos productos migratorios), reserva de cita digital o conocer cómo va su estado de trámite puede ingresar a la página web:

www.extranjeria.gob.cl

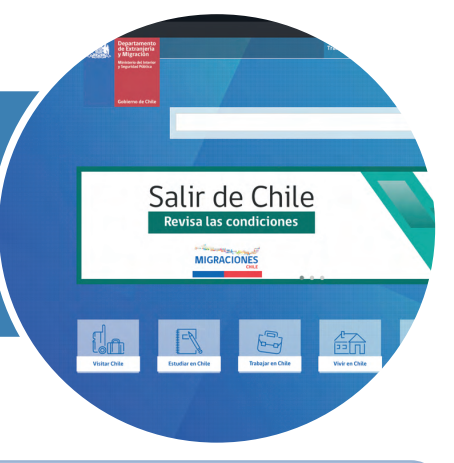

# 2 Consultas de Estado de Trámite

Si el extranjero tiene una solicitud de visa o de Permanencia Definitiva en trámite y al momento de vencer la vigencia de su solicitud en trámite no ha tenido respuesta por parte de Extranjería en su domicilio, se recomienda que ingrese al link **"Estado de trámites"** a través de la página web o

directamente a https://consultas.extranjeria.gob.cl/

En el caso que la solicitud haya avanzado o haya sido resuelta, esta página le permitirá imprimir su notificación y orden de giro, según corresponda. Si esta página no indica avance, quiere decir que su solicitud aún está en etapa de análisis.

Si el plazo de vigencia de su visa o Permanencia Definitiva en trámite está vencido, el sistema le permitirá reimprimir la solicitud y automáticamente le ampliará la vigencia (por una vez).

Si la ampliación no funciona o no puede ingresar a ver el **"Estado de Trámites"**, el extranjero puede ingresar a **"Trámites Digitales"** para solicitar la ampliación de vigencia.

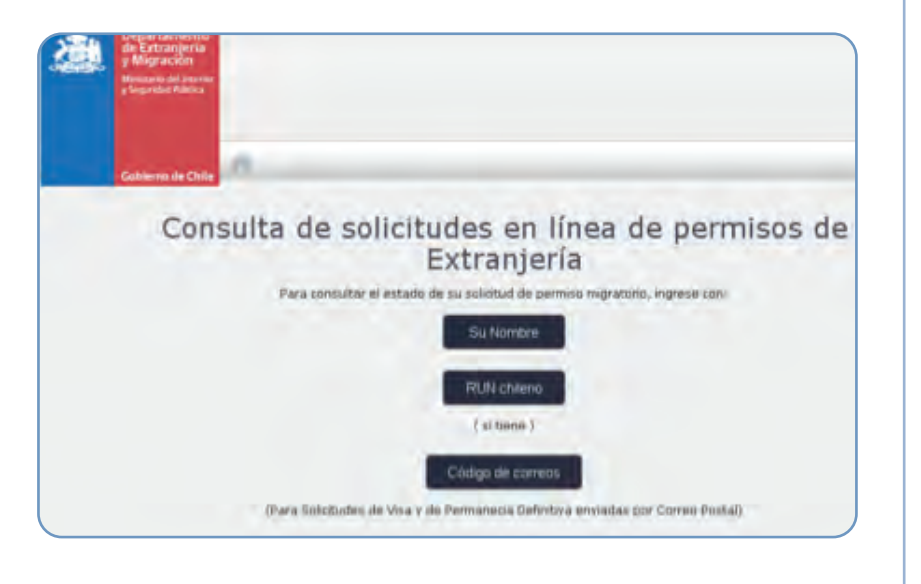

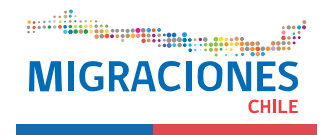

# **3** Reserva de Citas Extranjería

 Para hacer reserva de citas en Extranjería el usuario debe abrir su navegador e ingresar en la página web:

# http://www.extranjeria.gob.cl/, posterior a eso hacer click en Reserva de Hora de Atención.

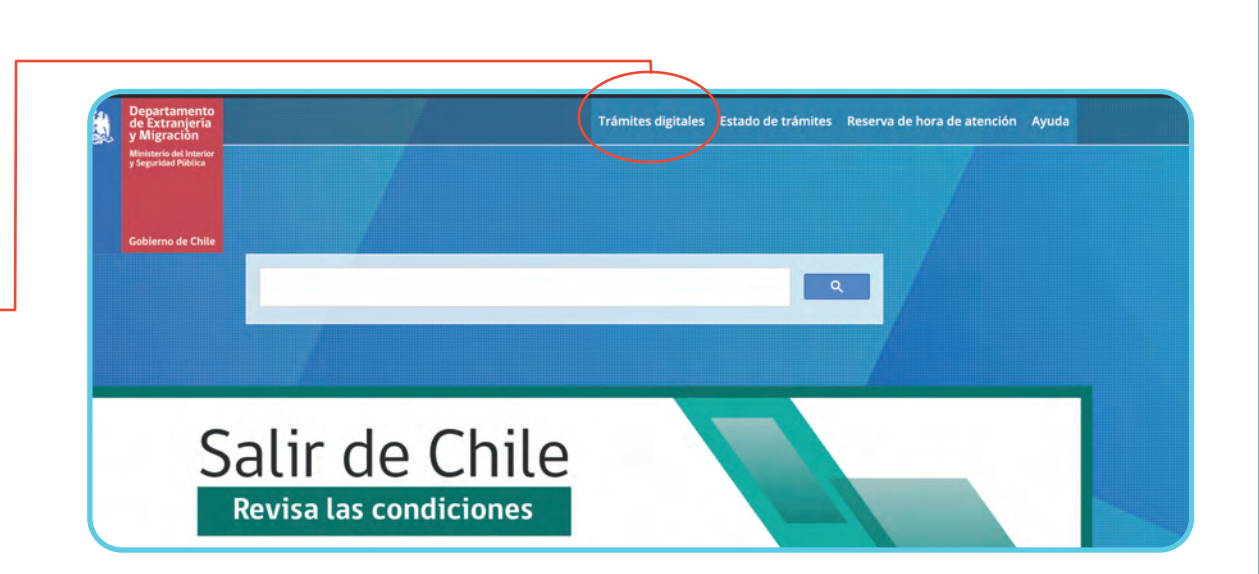

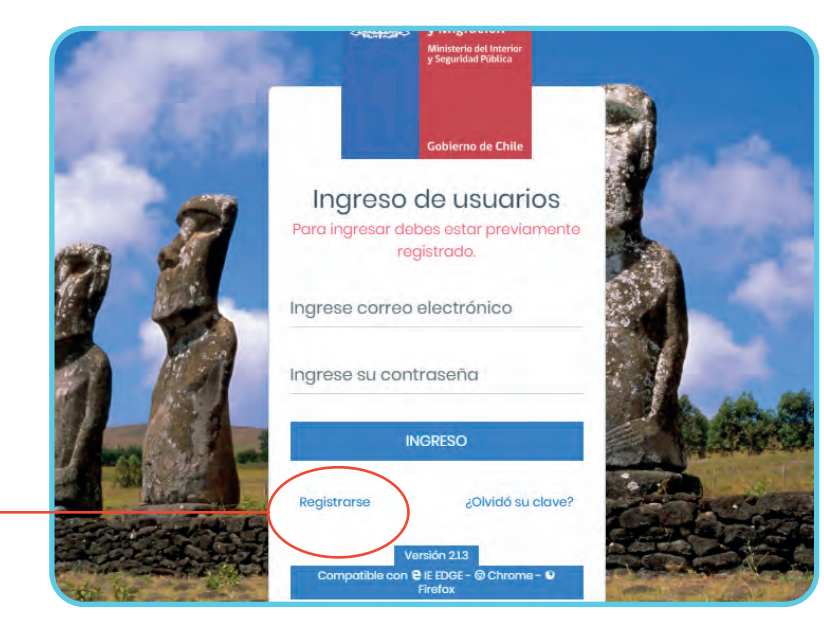

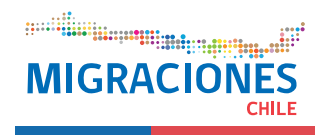

 Luego de hacer click en "Reserva de Hora de Atención", se le abrirá el sistema de reserva, en el cual deberá hacer click en "Registrarse". Al ingresar en **Registrarse** aparecerá en la parte izquierda un mensaje con condiciones de uso, que el extranjero debe aceptar y en el lado derecho de la pantalla, aparecerá el Formulario a completar. Debe llenar los campos con los datos personales y correo electrónico (se recomienda el uso de un correo electrónico Gmail).

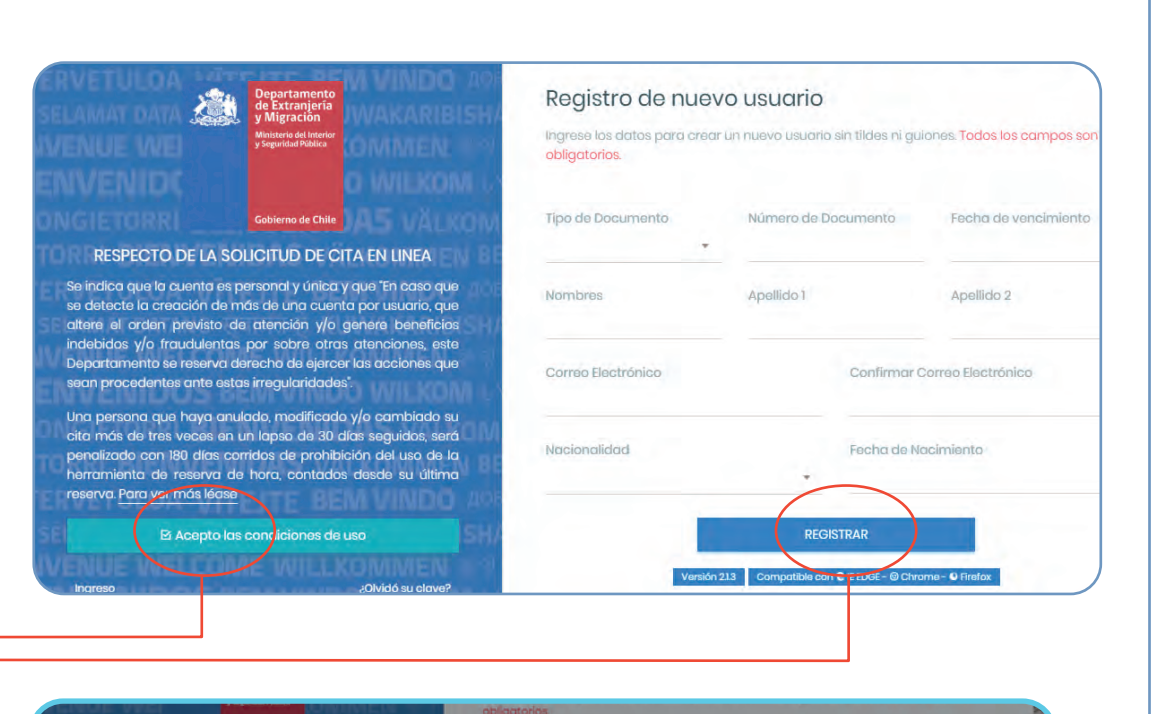

• Se presiona **REGISTRAR** y luego **Confirmar.** 

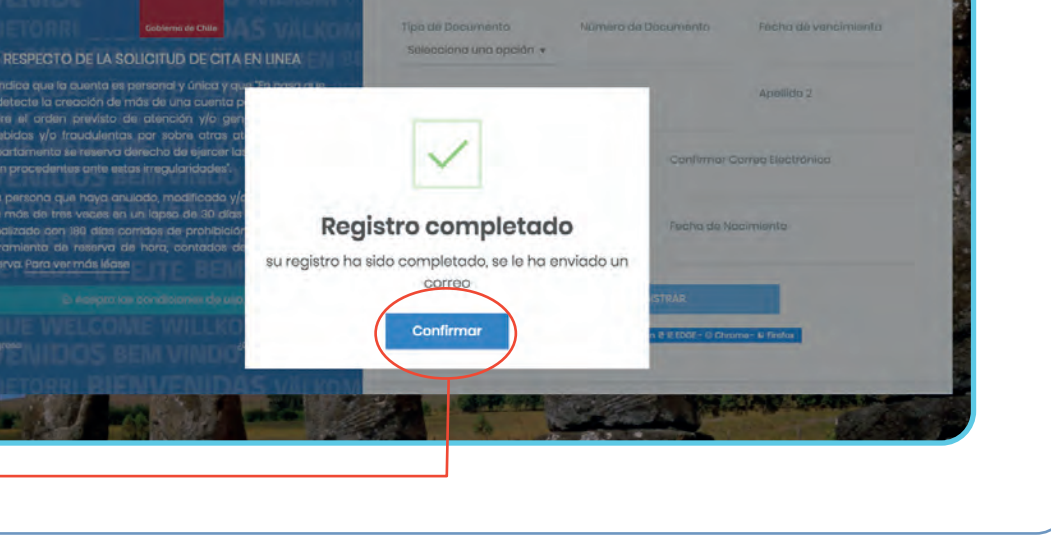

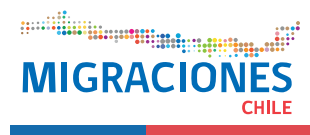

Luego de terminar el proceso de registro, se le enviará al extranjero un correo electrónico para confirmar y activar su cuenta. El correo contiene una clave provisoria y el link donde se debe cambiar la clave.

• Debe ingresar a la página https://reservahora.extranjeria.gob.cl utilizando su clave provisoria.

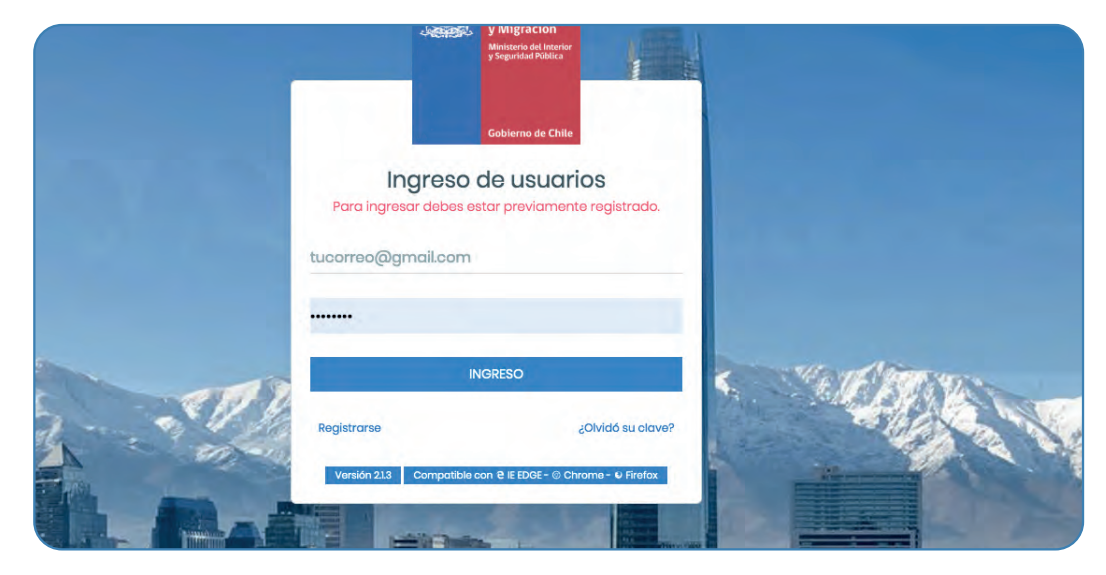

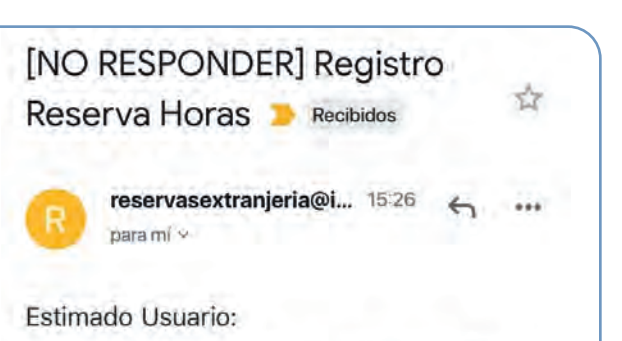

Usted se ha registrado en el sistema de Reserva de Citas del Departamento de Extranjería y Migración (DEM). Para acceder al sistema de reserva, su contraseña provisoria será: SZtioMV5 Acceda en la siguiente dirección: https://reservahora.extranjeria.gob.cl/ para finalizar su proceso de registro.

Atentamente

Departamento de Extranjería y Migración

Recuerde nunca entregar su clave secreta, nuestros funcionarios de Extranjería jamás se la solicitarán. Evite estafas.

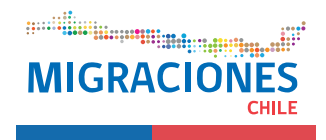

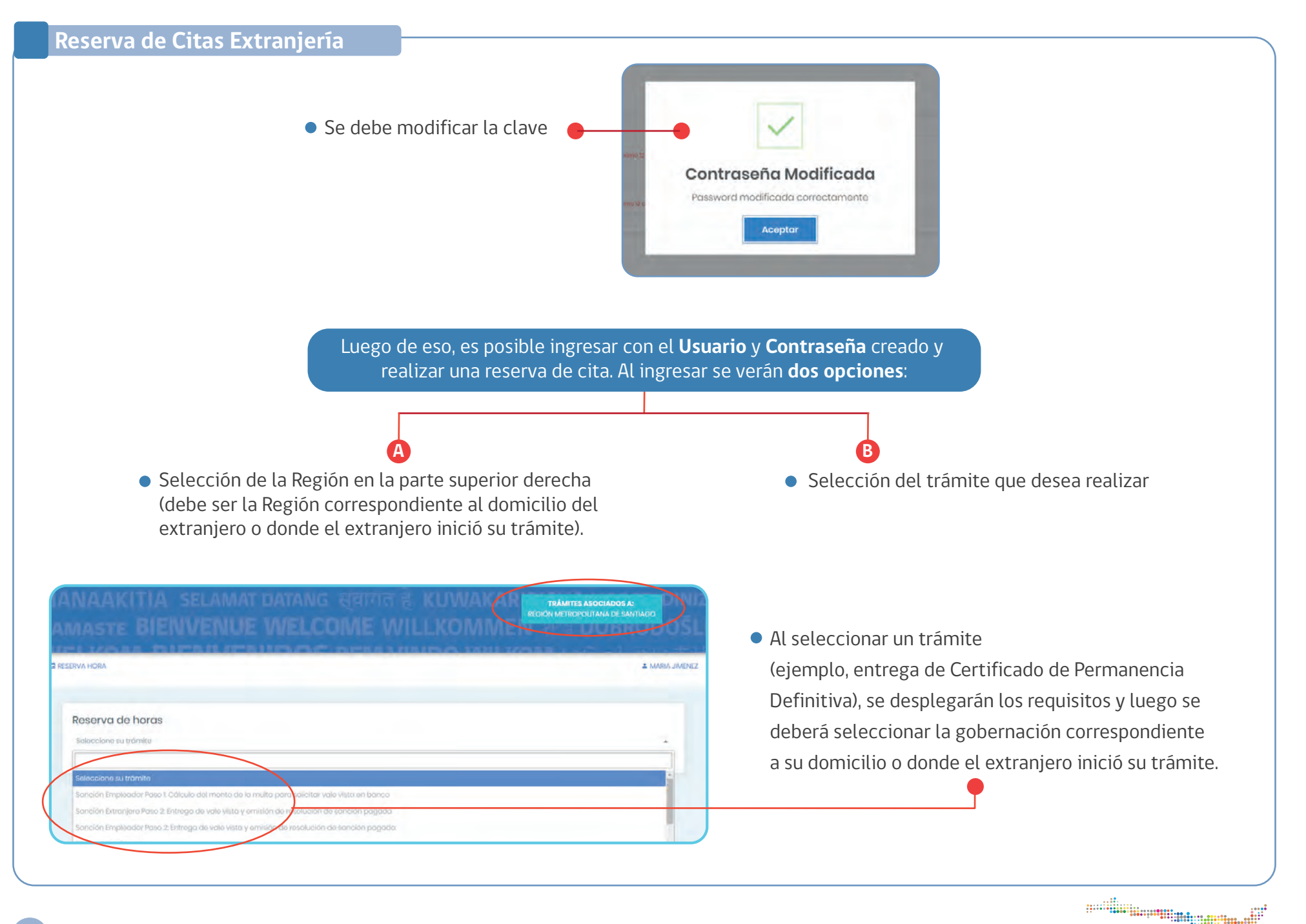

MIGRA

# Reserva de Citas Extranjería

 En la última etapa, se puede observar un resumen de la información (trámite, Gobernación y el calendario). El extranjero podrá seleccionar en el calendario el día y la hora de su cita. Si no hay horas disponibles quedará en una lista priorizada y se le asignará una hora de atención posteriormente.

| R | eserva de horas                                                                                                    |
|---|----------------------------------------------------------------------------------------------------|
| 1 | fulice do rehidoncio                                                                                                    |
|   |                                                                                                    |
|   | TITULOS DE RESIDENCIA                                                                                                    |
|   | REQUISITOS:                                                                                                    |
|   | 1 Para poder realizar este tramite debe llenar la solicitud de Titulo de Residencia que se encuentra en las oficinas de Extranjerio |
|   | 2 Presentor el pago del beneficio otorgado junto con el certificado que acredite las dificultades para obtener pasaporte            |
|   | 3.3 fotografiza color tamaña 3am x 2am cen nombre completa y nº de identificación.                                                  |
|   |                                                                                                    |
| S | eleccione Oficina doride realiză su altima trămite                                                                                  |
|   |                                                                                                    |
| e | allenning Oficial double particles at Allenning                                                                                     |

| (A HORA)                                                                                                    |                                                      |
|----------------------------------------------------------------------------------------------------|------------------------------------------------------|
|                                                                                                    |                                                      |
| Usted está inscrito en la ASIGNACIÓN AUTOMATIZADA DE CITAS                                                                                                    |                                                      |
| Datas ingresadas                                                                                                    |                                                      |
| <ul> <li>Trámita: Titulas de residencia</li> <li>Oficina: MATUCANA (Estampados)</li> <li>Dirección Av. Matucano № 1223, Sentilogo</li> </ul>                                                   |                                                      |
| tan prontà haya disponibilidad do citas, so lo enviarà un omai à su dirección do correo con al deitallo de la<br>decumentación requerida para realizar su trámite en la fecha y hara asignada. | i hora asignada. Ustod daborā prēsentarso pon todē l |
| NOTA: Esto registro NO ACREDITA UNA RESERVA DE HORA                                                                                                    |                                                      |
| Eliminarme de Asignación Automotizada de Citas                                                                                                    |                                                      |
|                                                                                                    |                                                      |
|                                                                                                    |                                                      |
|                                                                                                    |                                                      |

 Una vez que la cita sea asignada, recibirá un comprobante de reserva en su correo electrónico, este comprobante tendrá los datos de la reserva. En el caso que el extranjero no pueda ver el correo, se sugiere revisar casilla de SPAM.

| -    |                                                                                                    |
|------|----------------------------------------------------------------------------------------------------|
| BABS | ner hen 5, 2003 er 3, 2021 PM CONT 4<br>19 00000000 (SO BESPONDER) Brennis de Barn - Confirmado<br>Algor: (SO BESPONDER) Brennis de Barn - Confirmado                                                                                                    |
| 0    | OMPROBANTE DE HORA RESERVADA                                                                                                    |
| n    |                                                                                                    |
| D    | accents a su schelind cost fuda 25/06/2017 or ha reservado su hora para realizar el trasme                                                                                                    |
|      | - Raterga de Corificado de Permanencia Dellalitro                                                                                                    |
| 1.5  | financia Confirmate                                                                                                    |
| -    | Mail<br>Strategy and Managers (JM)<br>Strategy and Strategy and Strategy and Strategy<br>Strategy and Strategy and Strategy and Strategy and Strategy<br>Strategy and Strategy and Strategy and Strategy and Strategy and Strategy<br>Strategy and Strategy and Strategy and Strategy and Strategy and Strategy<br>Strategy and Strategy and Str |
|      | Usted deberà presentar el comprobunte <mark>MPRENCE</mark> el día de su<br>atención.                                                                                                    |
|      | UNTER-DEDUCE A PRESENTABLE DEECTAMENTE EN LA RECEPTION DE LA<br>ORICINA CON GUERTA.                                                                                                    |
|      | ENTÀ RESERVA SUBJI AERA VÁLIDA M NE PRESENTA EN LA OPERVA EL<br>TEVELAR DEL TELARTE EN LA PECILA V LA DORLE ESTRUTADA, LE<br>RECOMENDAMOS PRESENTARSE CON DEMINITOS DE ANTICEPACIÓN.                                                                                                    |
|      | UNA VEZ PANADO EL RORAERI DE LA RESERVA ÉVIA QUERSEÀ ANVLADA<br>Al TOMATICAMENTE                                                                                                    |
|      | La infranzación comunita ou coto comprehento uni instituíte al uno maluelos del embar y se<br>de la parsona e conduta e açión os dingitas, tanto de constene parsonal o instrumatoritas,<br>instituítas constituítas. En constancia de la manterio, partica ser constituitos y articular<br>per la melitad materna y propietario de las únicomo deude dende de montenetas, para la que,<br>no con de televitar en una el mendanta la velha de dende de monte envirante, para la que,<br>no con de televitar en una el mendanta la velha de de deis conservatamente en companitade,                                                                                                    |

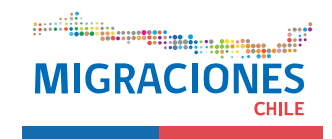

# 4 Plataforma de Soporte y Ayuda en Línea

 Si el usuario necesita información sobre Turismo, Visas, Permanencia Definitiva, Nacionalización u otro trámite de Extranjería, puede visitar www.extranjeria.gob.cl

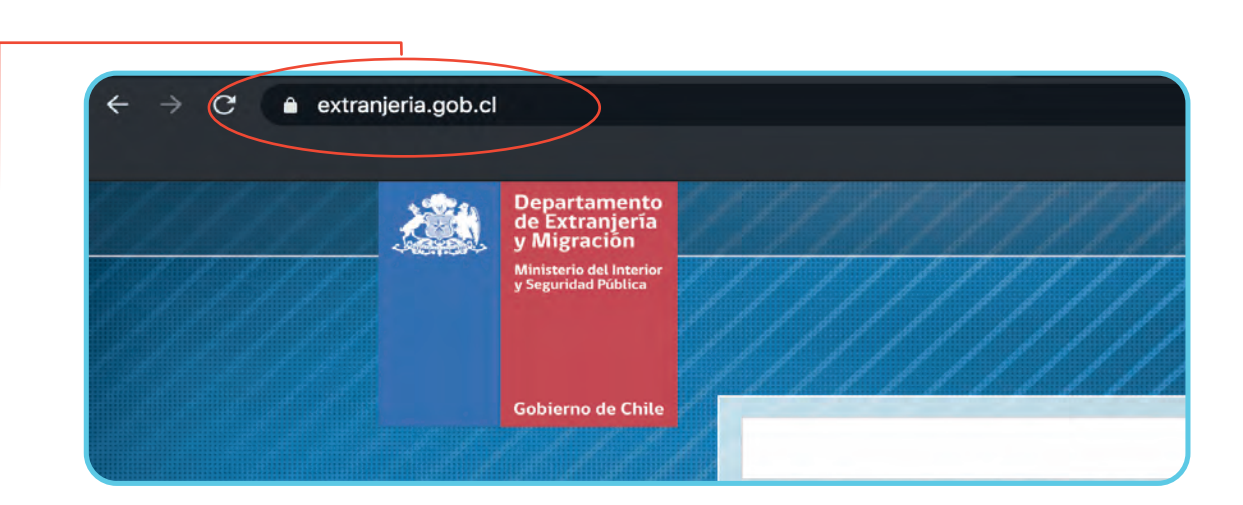

- Para soporte, ingrese a:
   http://extranjeriachile.freshdesk.com
- Si tiene alguna consulta adicional, podrá hacerla seleccionando la opción
  - "Nuevo Ticket de Ayuda"

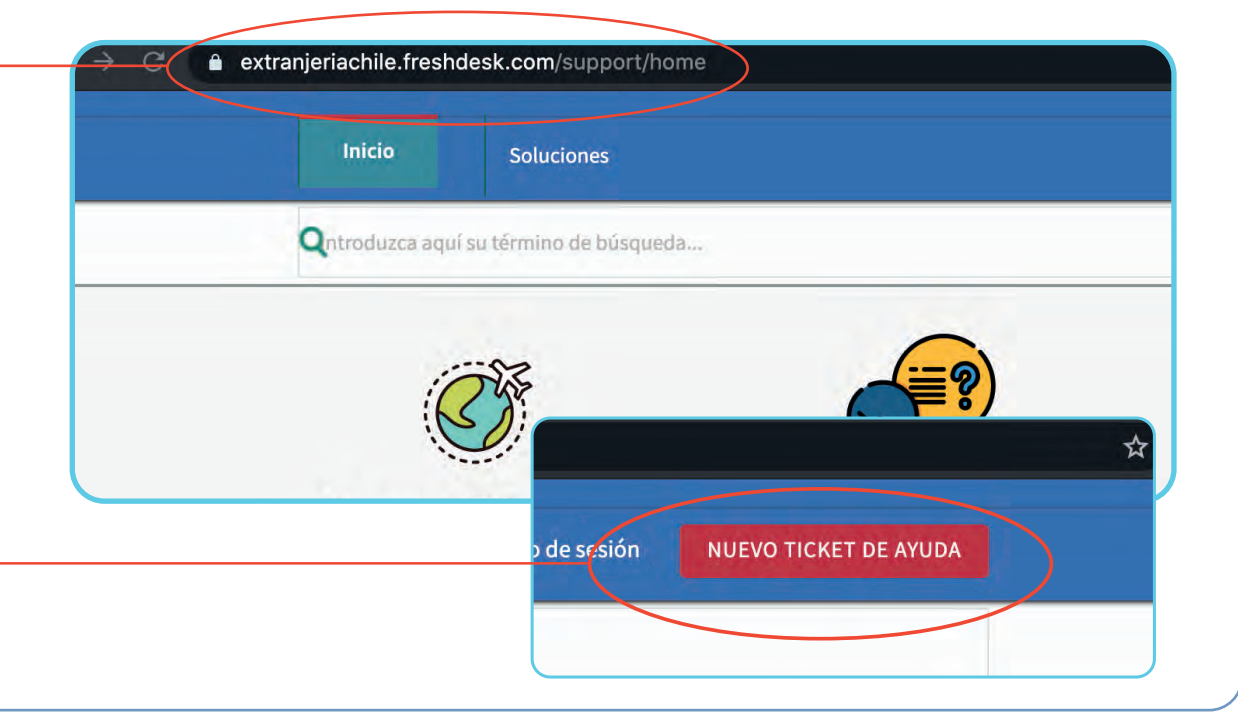

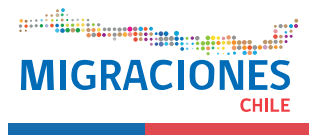

**5.1 Ingreso digital de Permanencia Definitiva:** Es el permiso concedido a los extranjeros para radicar definitivamente en el país y que le permite desarrollar cualquier actividad lícita en Chile. En ChileAtiende solo disponible para los nacionales de Brasil, China, Cuba, Perú y Haití.

## Requisitos para el extranjero:

- A) Reunir los antecedentes requeridos.
- **B)** Diríjirse a la oficina ChileAtiende más cercana a su domicilio.
- **C)** Explicar el motivo de su visita: solicitar la Permanencia Definitiva.
- **D)** Entregar los antecedentes requeridos.
- E) Como resultado del trámite, el extranjero habrá solicitado la Permanencia Definitiva. Cuando la solicitud ingrese a análisis por parte del Departamento de Extranjería y Migración, el extranjero recibirá una notificación a su correo electrónico, así también una vez que haya terminado el proceso de admisibilidad.

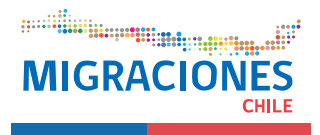

**5.2** Ingreso digital de solicitud de Carta de Nacionalización: es un modo de adquirir la nacionalidad chilena en virtud de lo establecido en el Art. 10 N° 3 de la Constitución Política de La República, la que se materializa en un Decreto Exento firmado por el Ministro del Interior por orden del Presidente de la República. En ChileAtiende solo disponible para los nacionales de Brasil, China, Cuba, Haití, Pakistán y Perú.

### Requisitos para el extranjero:

A) Reunir los antecedentes requeridos.

B) Dirigirse a la oficina ChileAtiende más cercana a su domicilio.

C) Explicar el motivo de su visita: solicitar Carta de Nacionalización.

D) Entregar los antecedentes requeridos.

E) Como resultado del trámite, el extranjero habrá solicitado la Carta de Nacionalización. Cuando la solicitud ingrese a análisis por parte del Departamento de Extranjería y Migración, el extranjero recibirá una notificación a su correo electrónico, así también una vez que haya terminado el proceso de admisibilidad.

5.3 Consulta Estado de Trámite: Consulta que le permite al extranjero conocer su estado de solicitud.

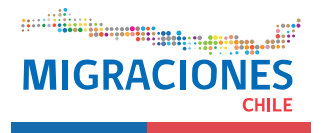